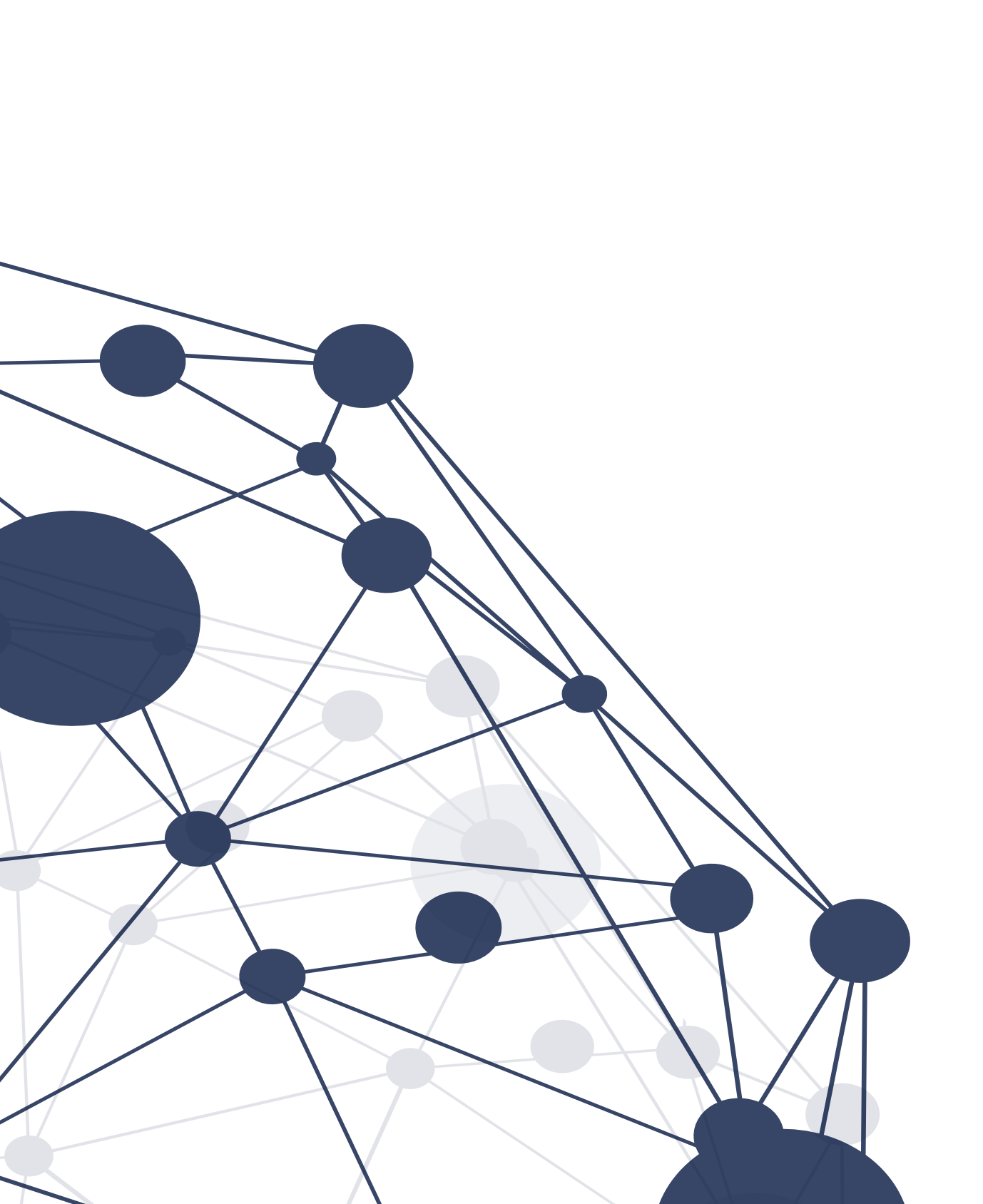

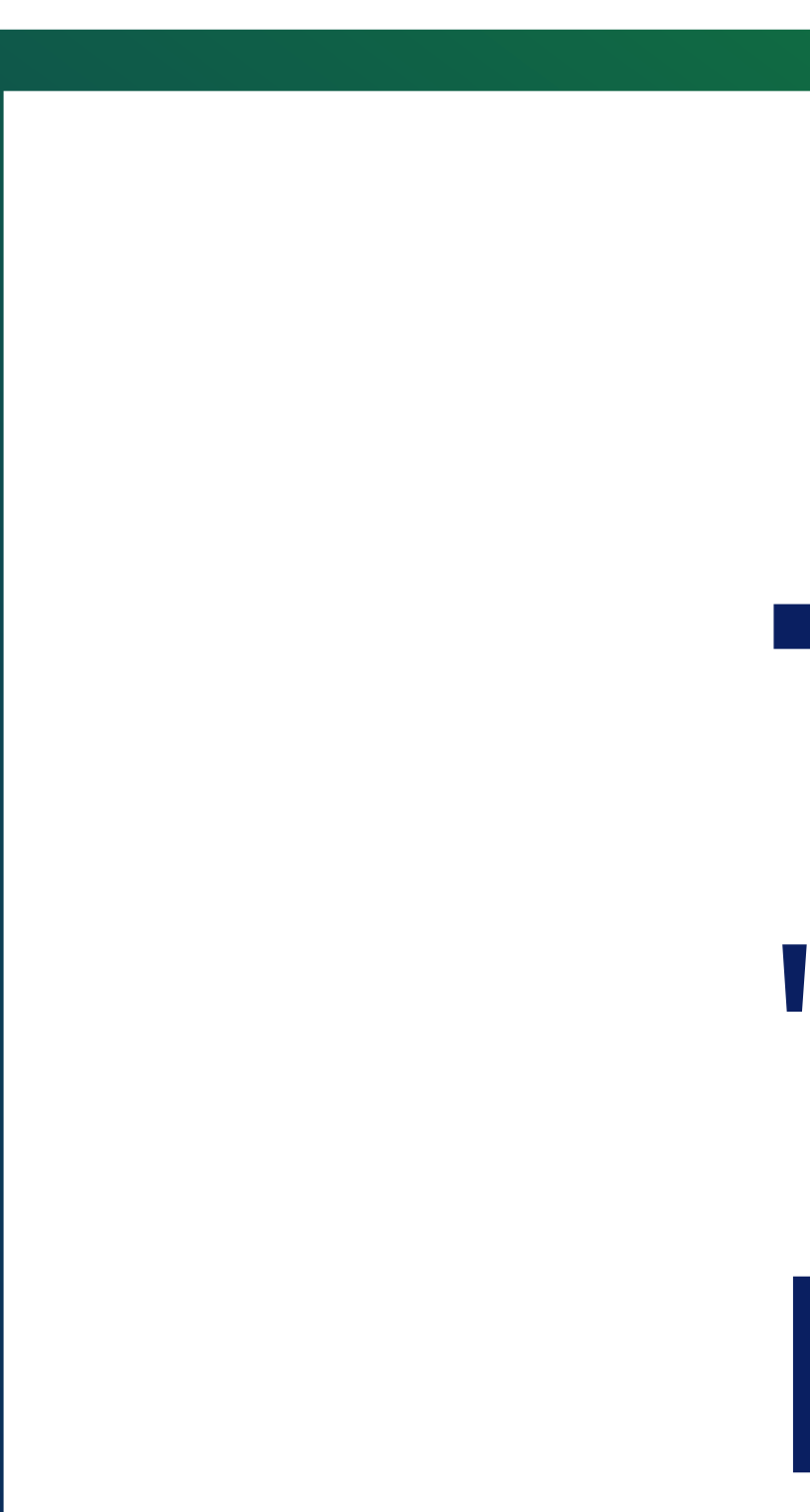

# TUTORIAL **"SAFE EXAM BROWSER**"

Uma segurança para a execução de questionários no Moodle Aprender

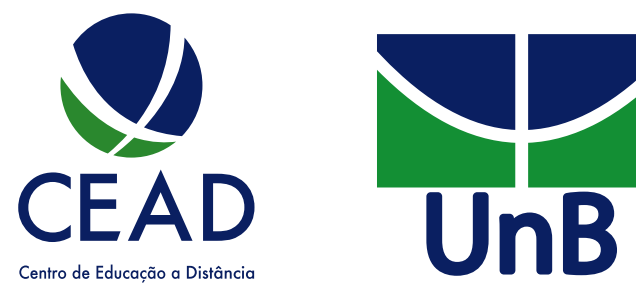

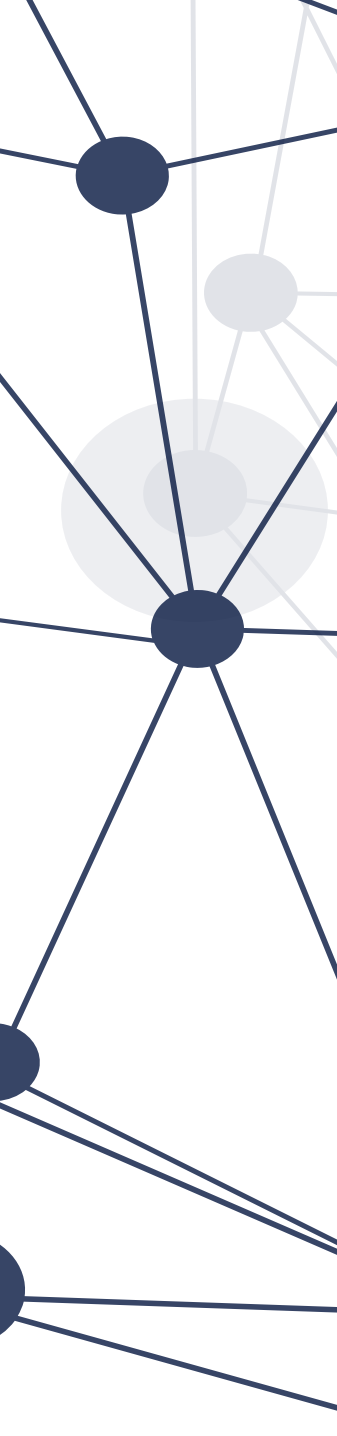

# **OQUEÉ?**

O Safe Exam Browser (SEB) é semelhante aos demais É possível gerar configurações específicas para cada browsers. Ele se destaca pelo fato de colocar o questionário, a depender do tipo de prova. O computador dos estudantes em modo "limitado", de estudante só vai conseguir iniciar a prova se já tiver o forma a impedir que acessem outro software ou sites SEB instalado no computador e se utilizar as externos. O SEB tem de ser previamente configurado configurações geradas pelo docente. A prova deverá pelo docente e instalado por todos os estudantes que ser "aberta" pelo estudante apenas no momento exato pretendem realizar um questionário. de sua realização.

# QUAL O USO?

Instalar um software extra no computador pode É usado para possibilitar que os estudantes realizem ocasionar lentidão no processamento, a depender da questionários em seus próprios computadores, ou em máquina utilizada pelo estudante. Assim, essa outros computadores, com níveis de segurança necessidade deverá ser ponderada e analisada acrescidos. cuidadosamente.

# FUNCIONAMENTO

# IMPORTANTE

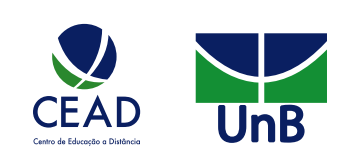

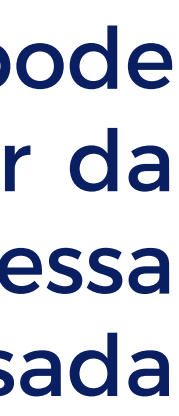

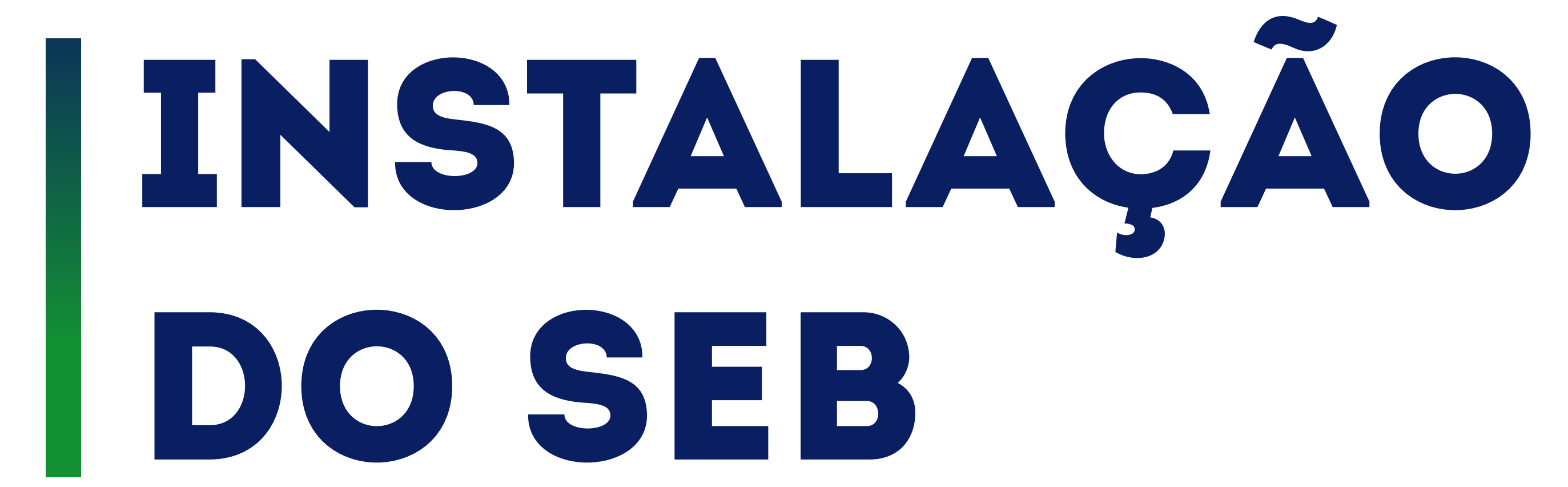

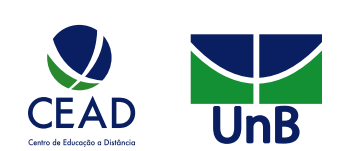

### **PASSO 1:** Fazer o *download* do programa

a. Acesse o link a seguir: https://safeexambrowser.org/download\_en.html Após clicar no *link* indicado, você será redirecionado à página de download do Safe Exam Browser. Procure a versão compatível com o seu sistema operacional (Windows, Linux, macOS e iOS). Neste tutorial, a título exemplificativo, usaremos o sistema Windows. Nesse caso. devemos clicar em "Safe Exam Browser 3.1 for Windows".

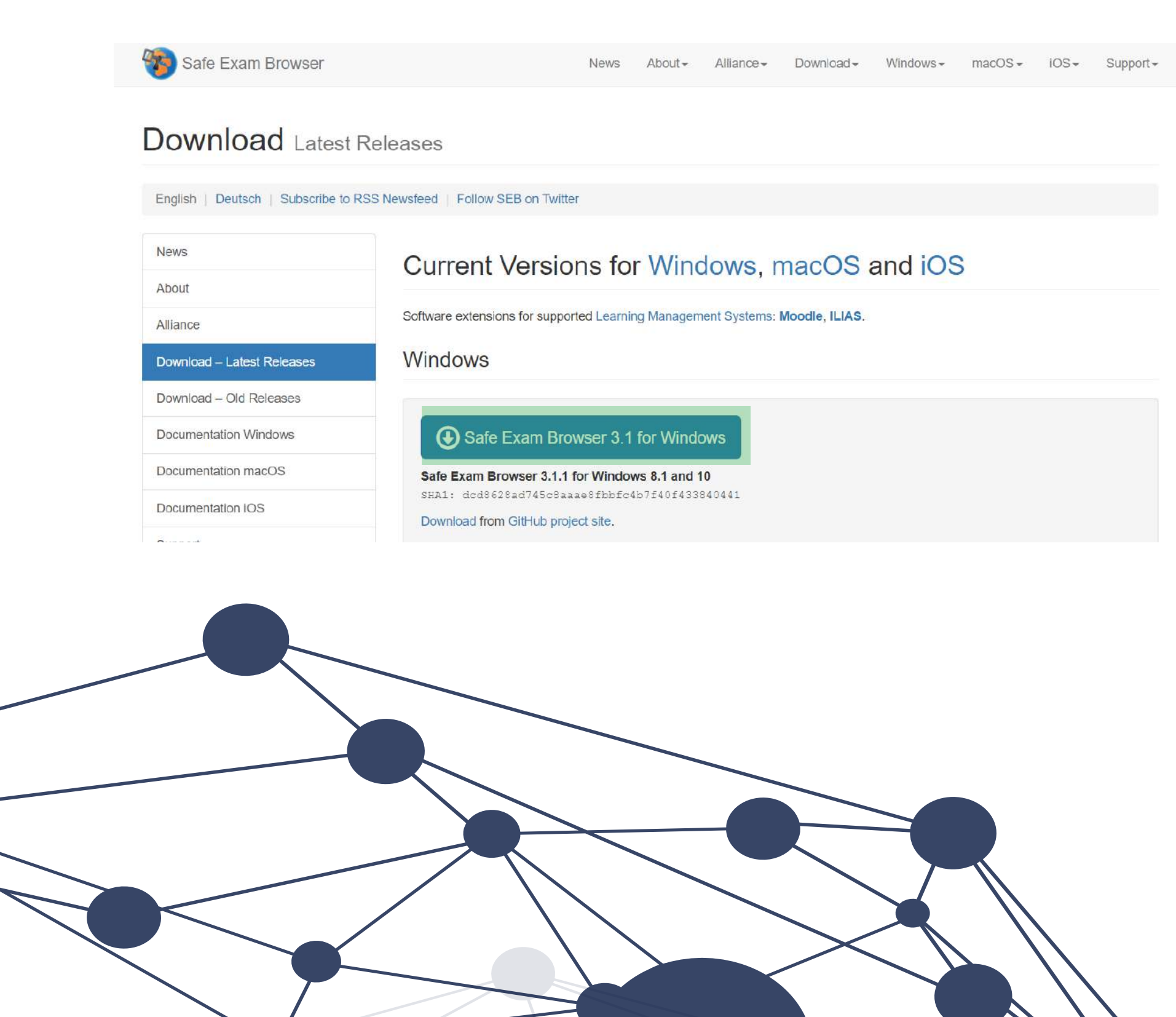

### b. Você será redirecionado a esta página. Espere a contagem regressiva finalizar.

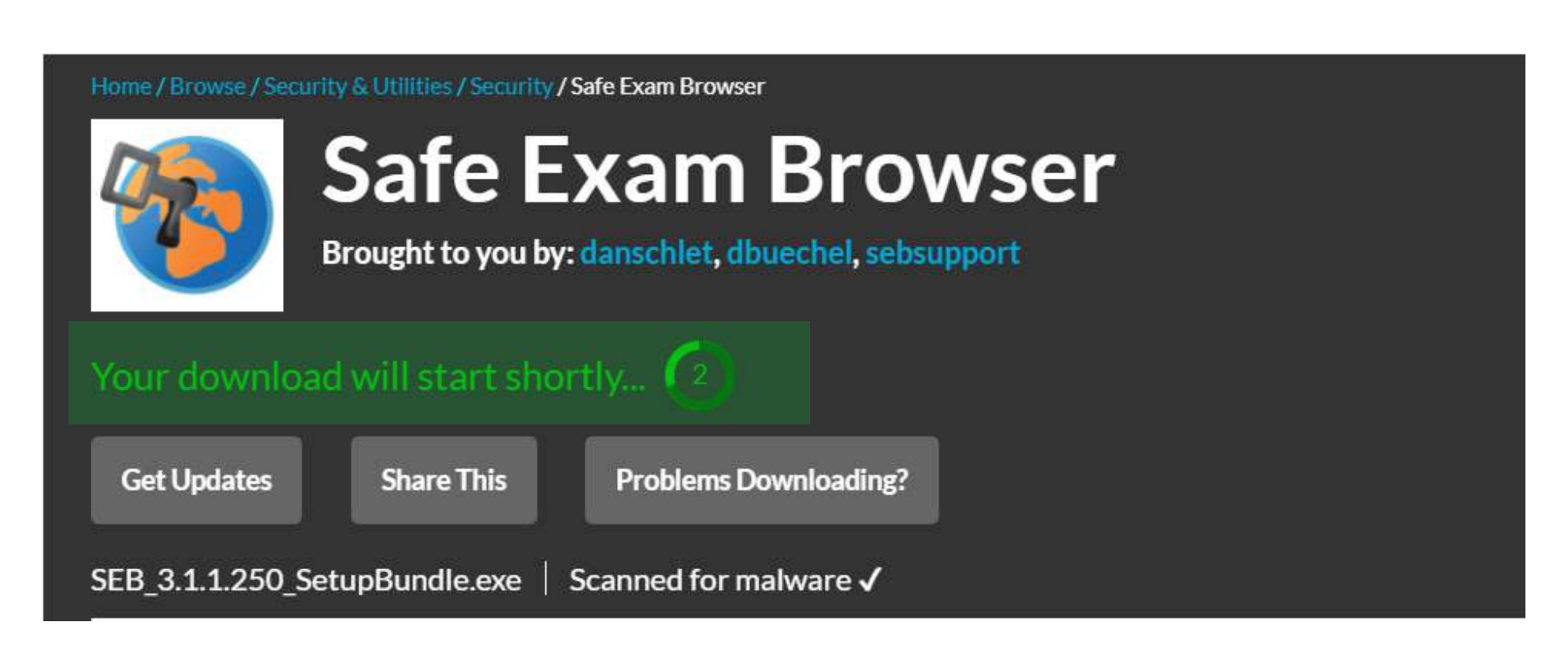

c. Em seguida, aparecerá, no canto inferior esquerdo de seu navegador, o instalador sendo baixado. Aguarde a finalização e, em seguida, abra (basta clicar uma vez sobre o documento).

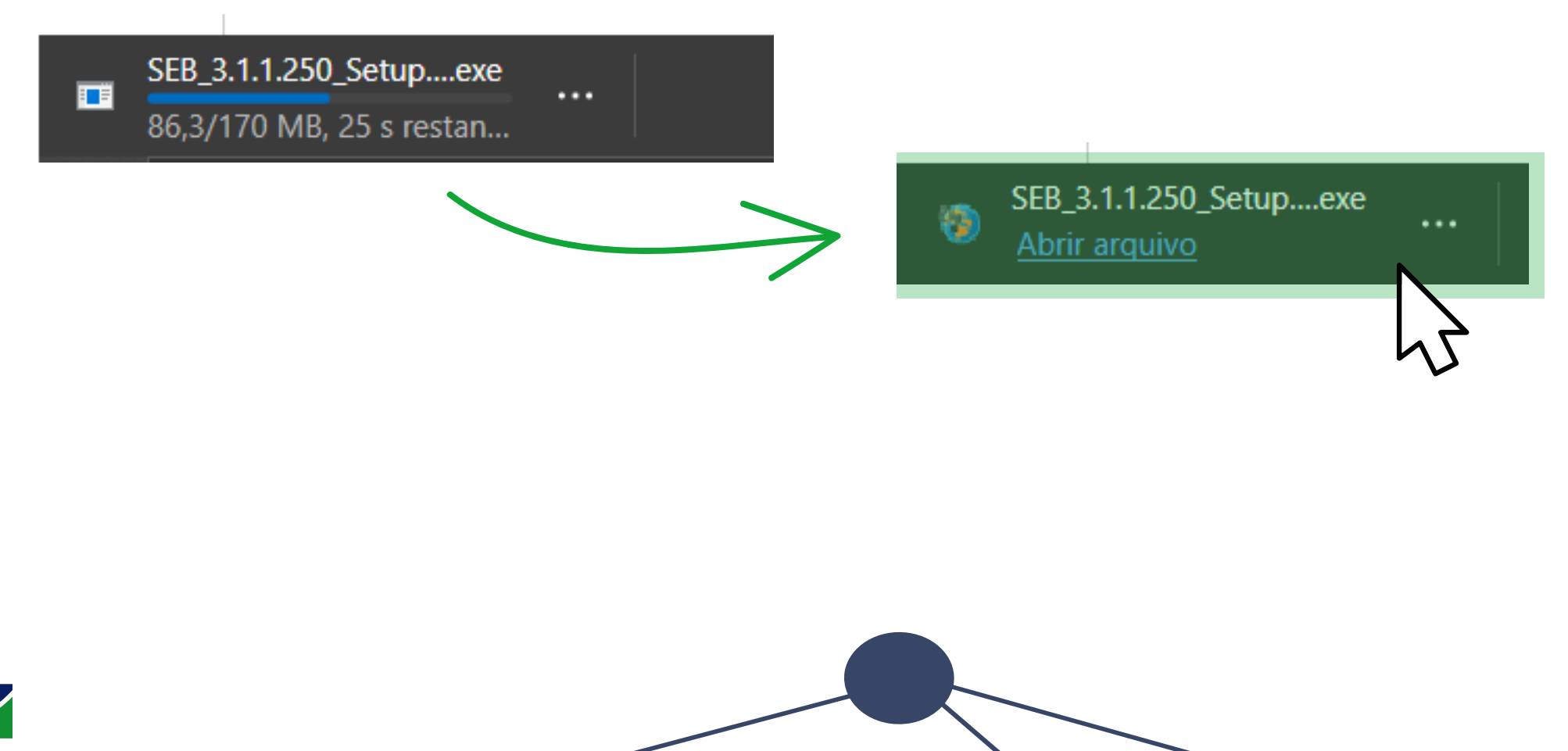

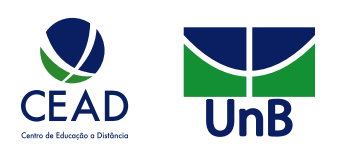

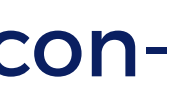

### PASSO 2: Instalar o programa

a. Ao abrir o instalador, leia os termos da licença e, se estiver de acordo, marque a caixa de seleção "I agree to the license terms and conditions". Em seguida, clique no botão "Install".

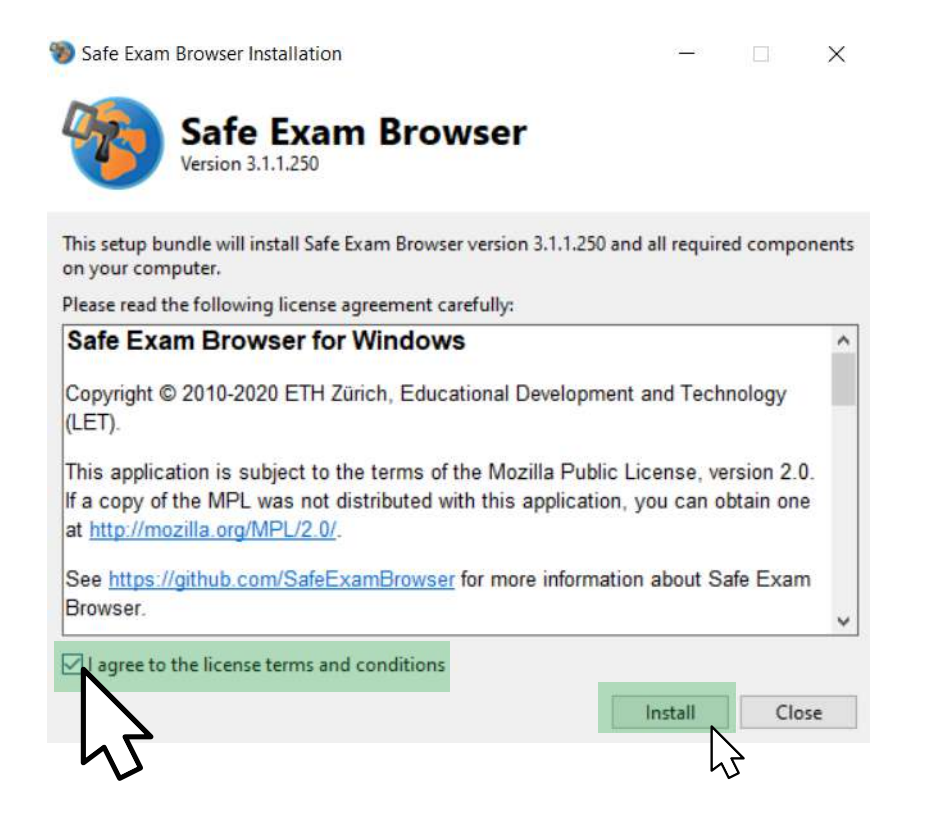

b. Aguarde a instalação terminar. A mensagem que vai aparecer quando esse processo tiver finalizado é a seguinte: "Installation Successfully Completed". Depois, clique em "Close".

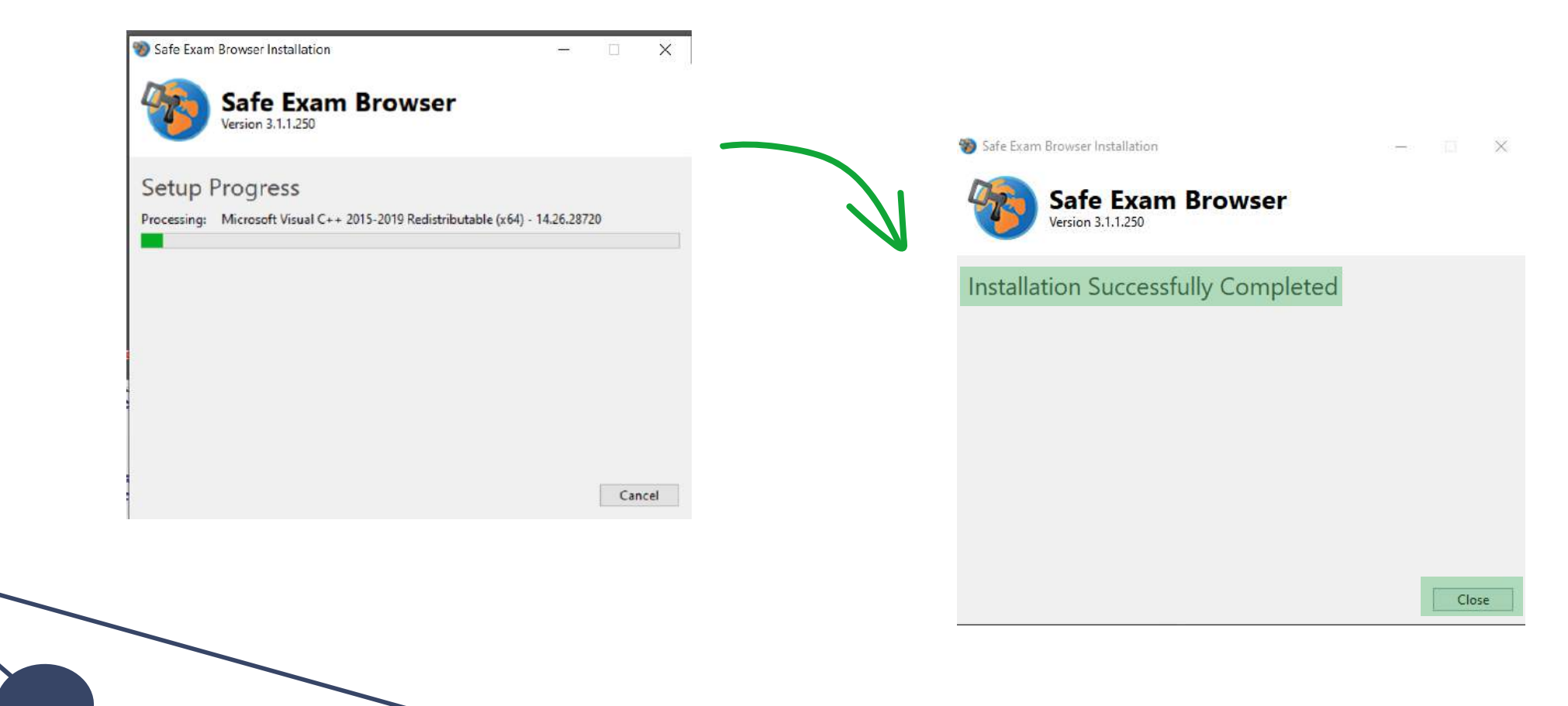

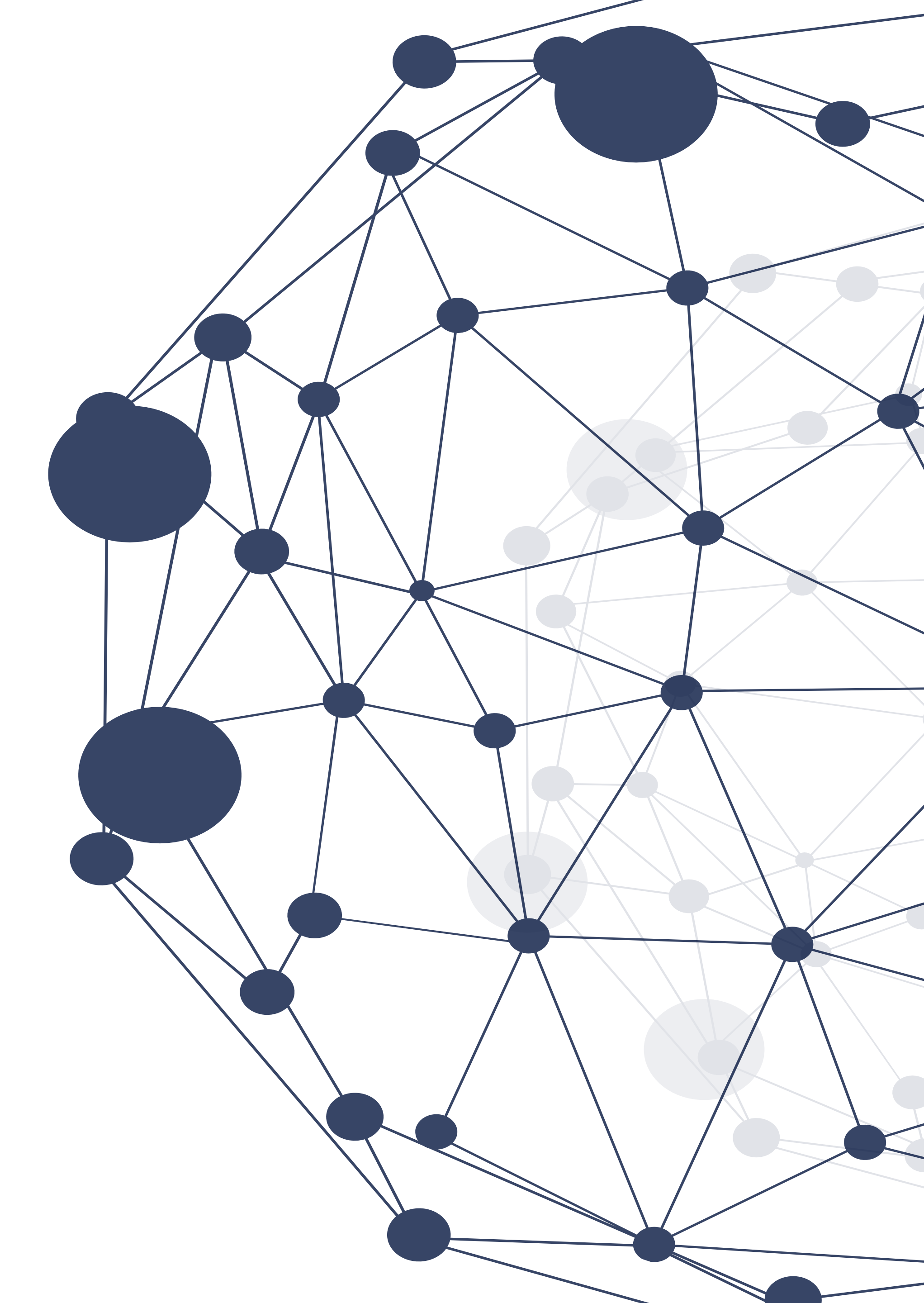

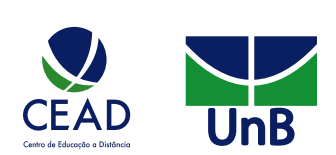

# CONFIGURAÇÃO DO SEB

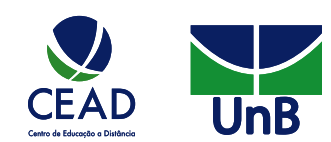

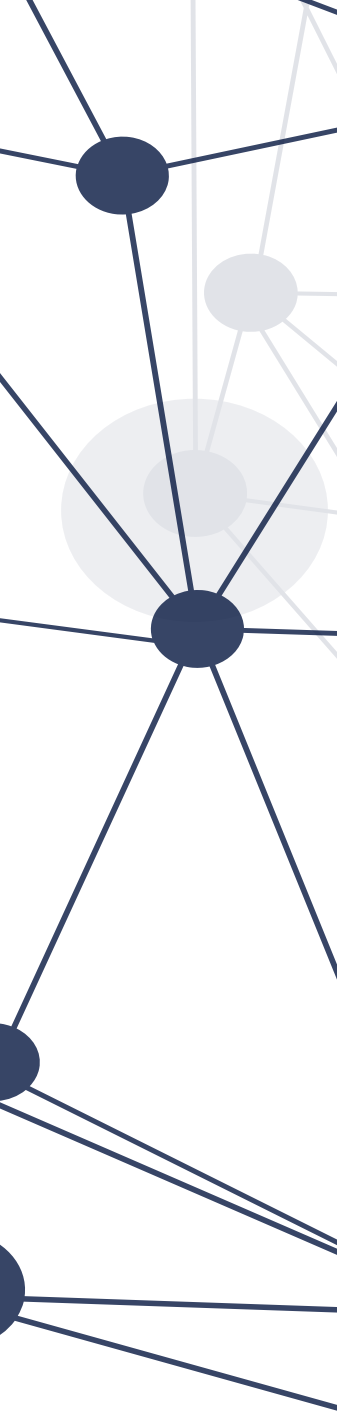

# **CONFIGURAÇÕES SEB**

**PASSO 1: ANTES DE INICIAR:** Selecione e copie o *link* da página do questionário que você deseja gerenciar por meio do SEB.

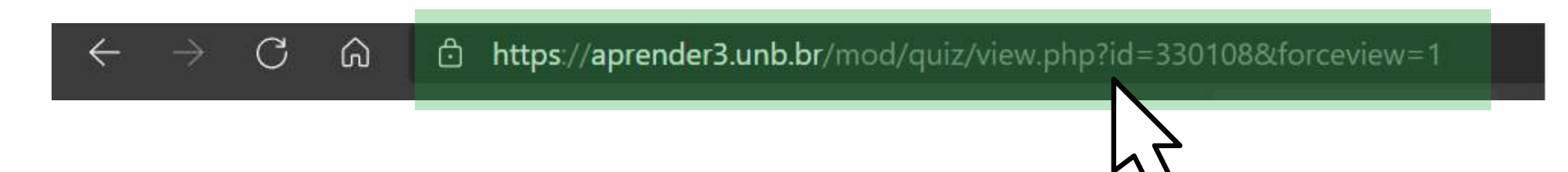

PASSO 2: Acesse a área de trabalho do seu computador, clique em 🖪 ("Iniciar") e procure a pasta "Safe Exam Browser". Em seguida, escolha o aplicativo "SEB Configuration Tool".

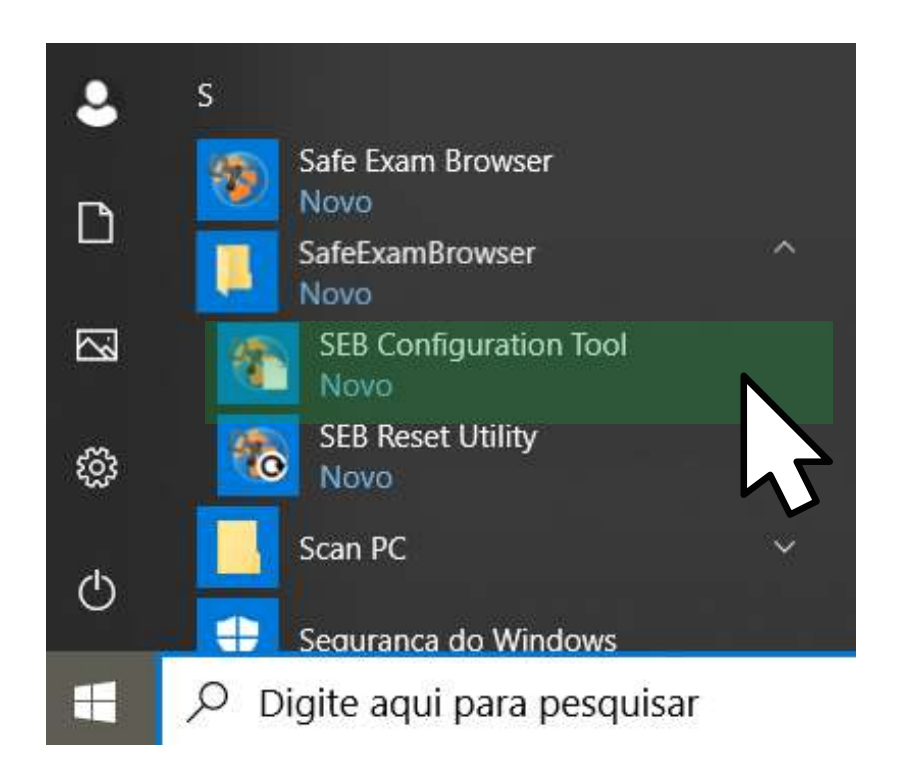

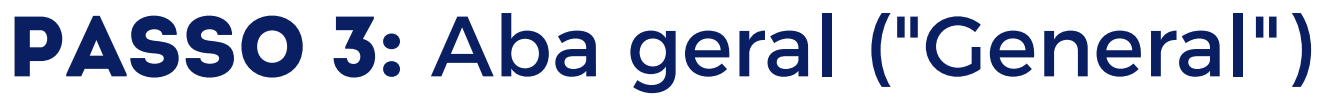

a. Nessa aba, cole o *link* do questionário que você deseja configurar, a fim de inserir uma senha de administrador. Dessa forma, nenhum estudante terá acesso às respostas do questionário.

| ttings                                    |
|-------------------------------------------|
| e 🔣 User Interface 🚱 Browser ᆉ            |
|                                           |
| ender3.unb.br/mod/quis/view.php?id=330108 |
|                                           |
|                                           |
| •••••                                     |
|                                           |

### b. Marcando a caixa de seleção "Allow user to quit SEB", você poderá criar uma senha para que todos os estudantes consigam "sair" da atividade ao final.

| Quit/unlock password         | •••••   |   |  |
|------------------------------|---------|---|--|
| Confirm quit/unlock password | unb2021 |   |  |
|                              |         | 5 |  |
|                              |         |   |  |
|                              |         |   |  |
|                              |         |   |  |

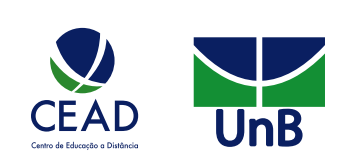

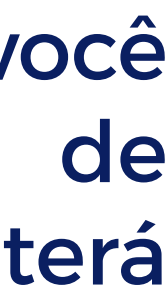

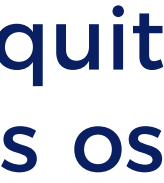

**PASSO 4:** Configuração da pasta ("Config File") a. Nessa aba, em "Use SEB settings file for", marque a opção "Starting an exam".

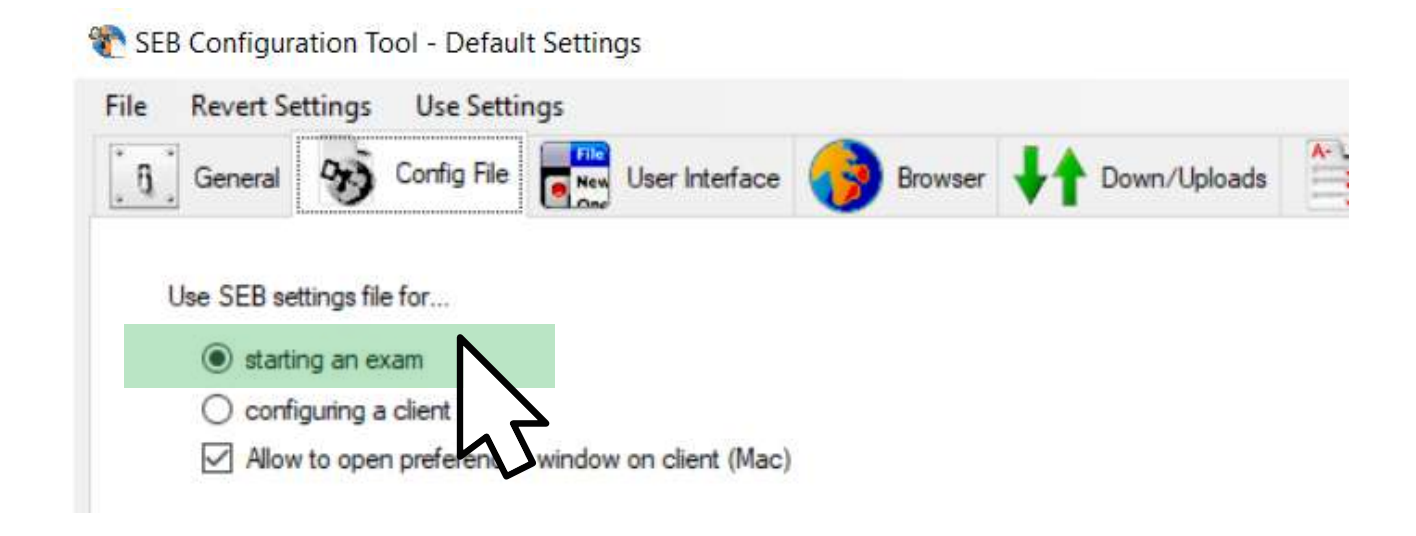

b. Na mesma página, acrescente uma senha e, depois, logo abaixo, confirme. Lembre-se: somente com essa senha será possível que o estudante acesse o questionário do tipo SEB.

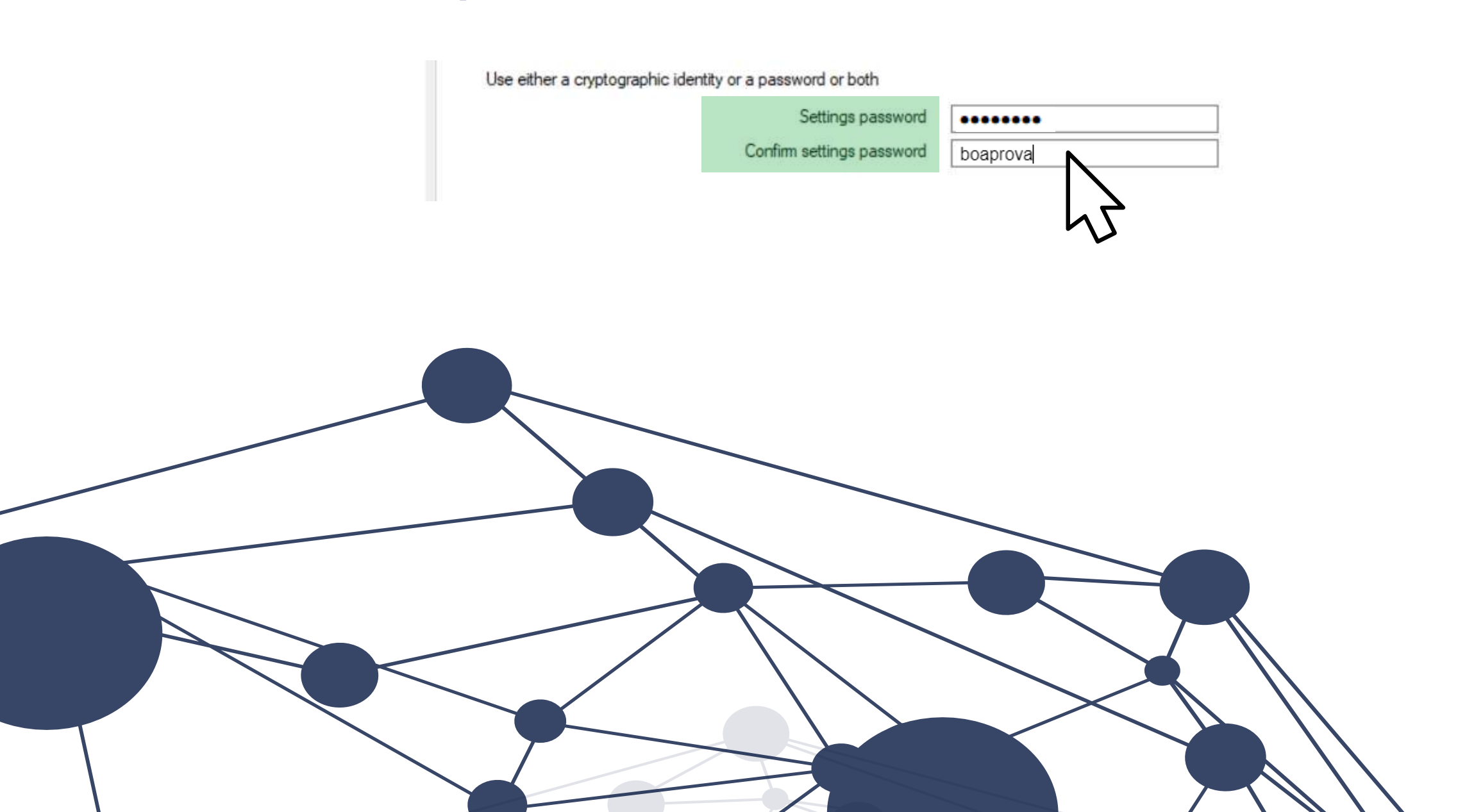

### **PASSO 5:** Interação do usuário ("User Interface")

a. Vá até a área "Browser view mode" e selecione a função "Use full screen mode". Dessa forma, a janela do SEB "preencherá" toda a tela do estudante, impedindo que ele utilize outro software ou navegue em sites externos.

| General 🥎 Config File               | User Interface | 😚 Browser 🚽 | Pown/Uploads | Exam      |
|-------------------------------------|----------------|-------------|--------------|-----------|
| Browser view mode                   |                |             |              | Audio Con |
| O Use browser window                | _              |             |              | I Enable  |
| Use full screen mode                | N              |             |              | 🗌 Mute a  |
| <ul> <li>Touch optimized</li> </ul> | 1 🔪            |             |              |           |

b. No último passo da configuração, habilite a função "Show wi-fi (Win)", na área "Taskbar/Doc/Side Menu". Para tanto, basta clicar na caixa de seleção.

| Show taskbar / dock   | Show Wi-Fi control (Win)        |
|-----------------------|---------------------------------|
| Show side menu        | vow reload button               |
|                       | ✓time                           |
|                       | S keyboard layout               |
| Enable zoom (Win/Mac) | Zoom mode Win (Ctrl-Mousewheel) |
| 🗹 Enable page zoom    | Use page zoom                   |
| Enable text zoom      | O Use text zoom                 |

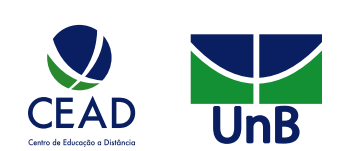

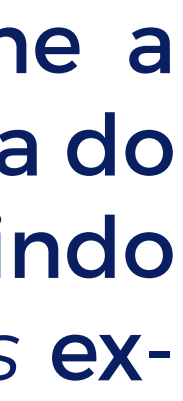

### **PASSO 6:** Salvar documento com configuração SEB

a. No canto superior esquerdo, clique na aba "File" e selecione a opção "Save setting as...".

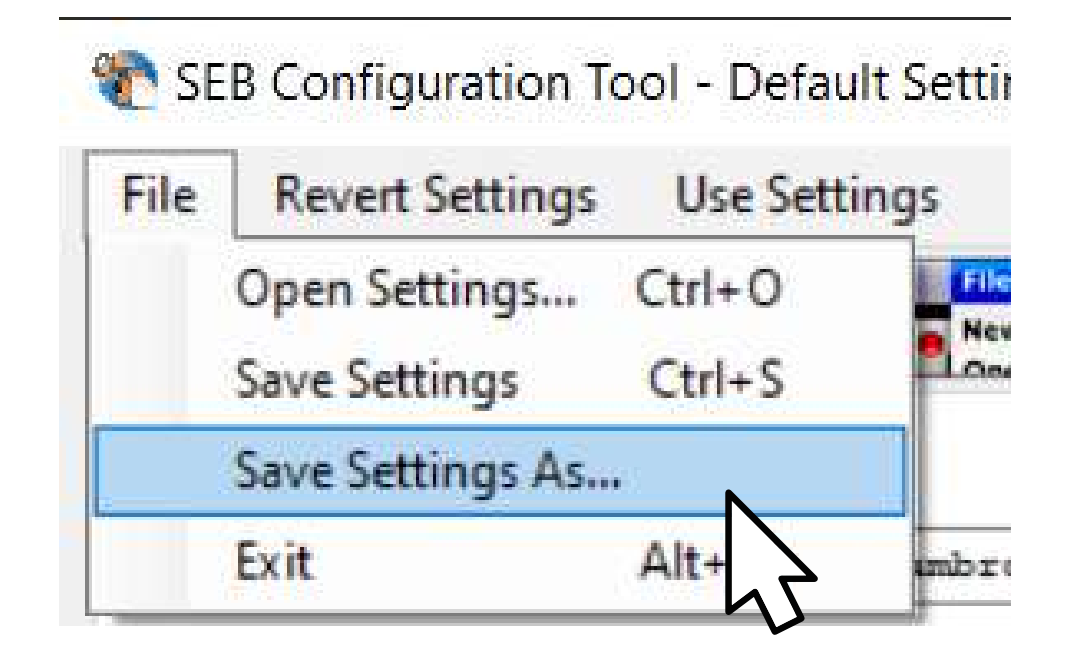

b. Selecione a pasta em que você deseja salvar o documento, defina um nome e clique em "Salvar".

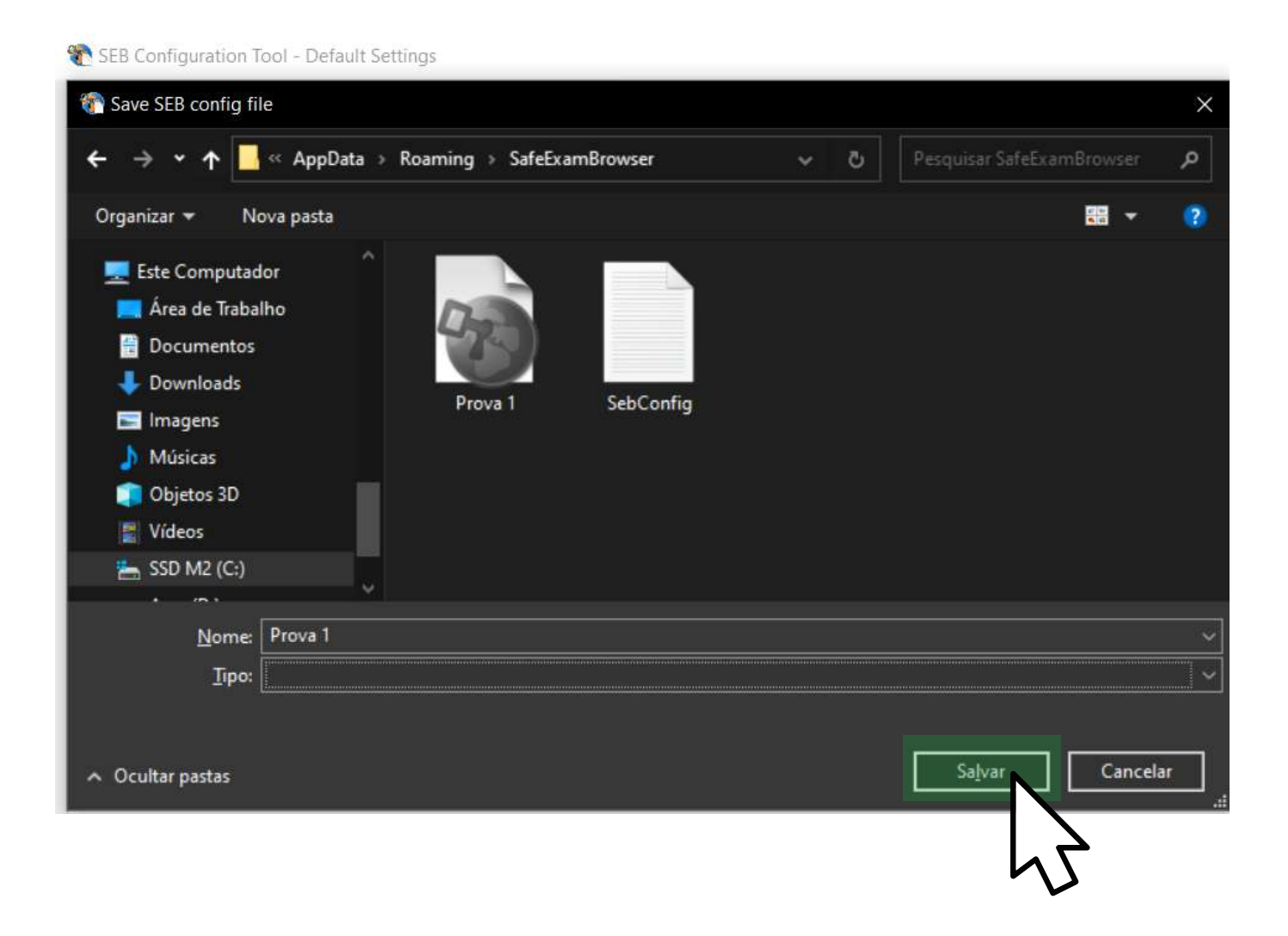

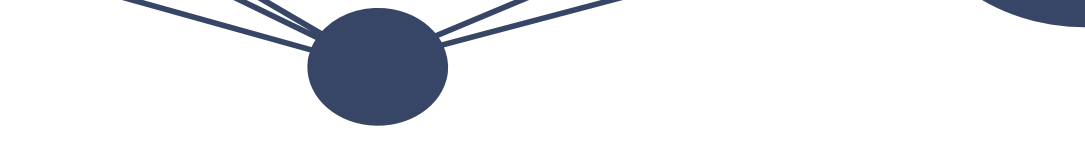

c. No canto superior direito, clique no ícone "X" para finalizar o programa.

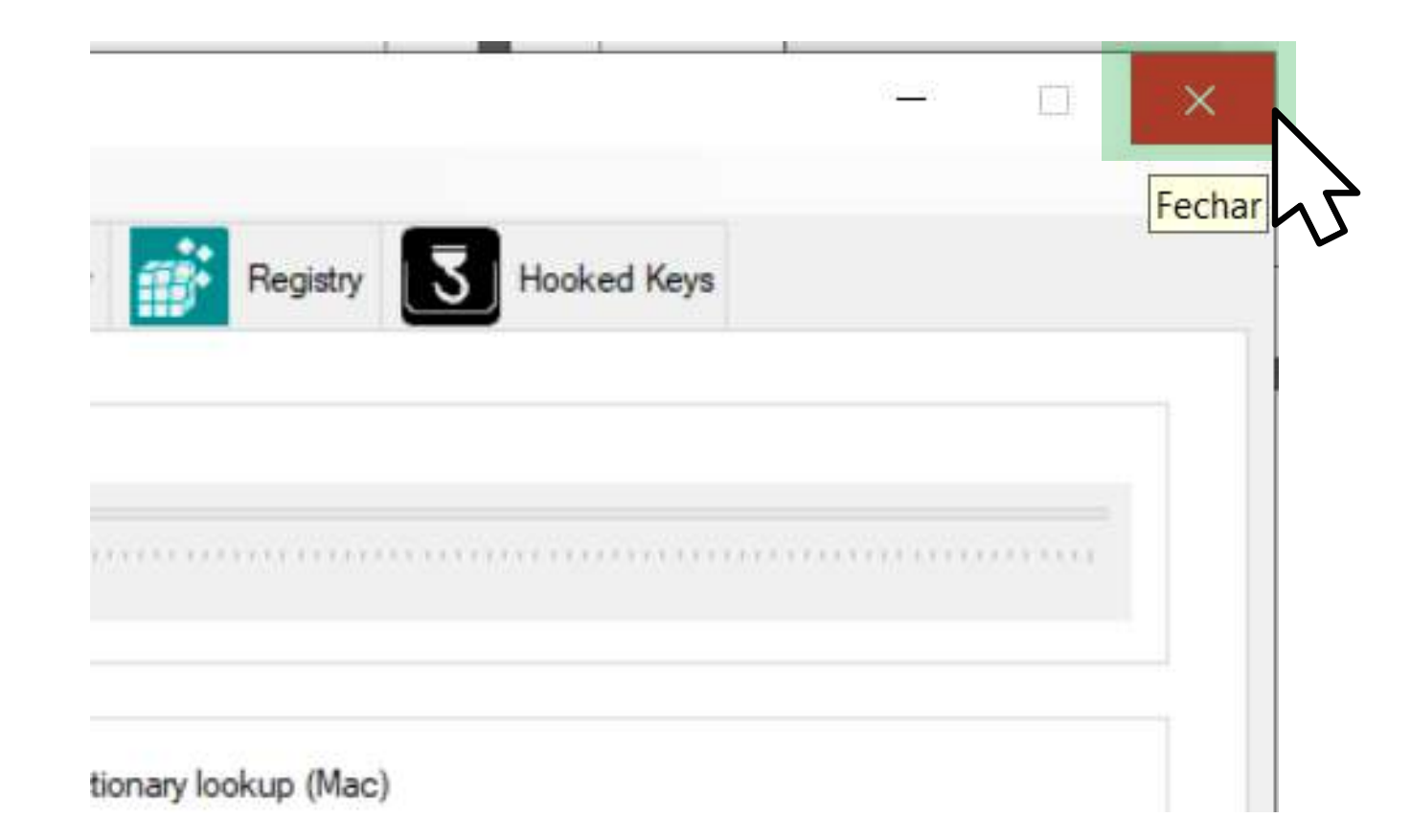

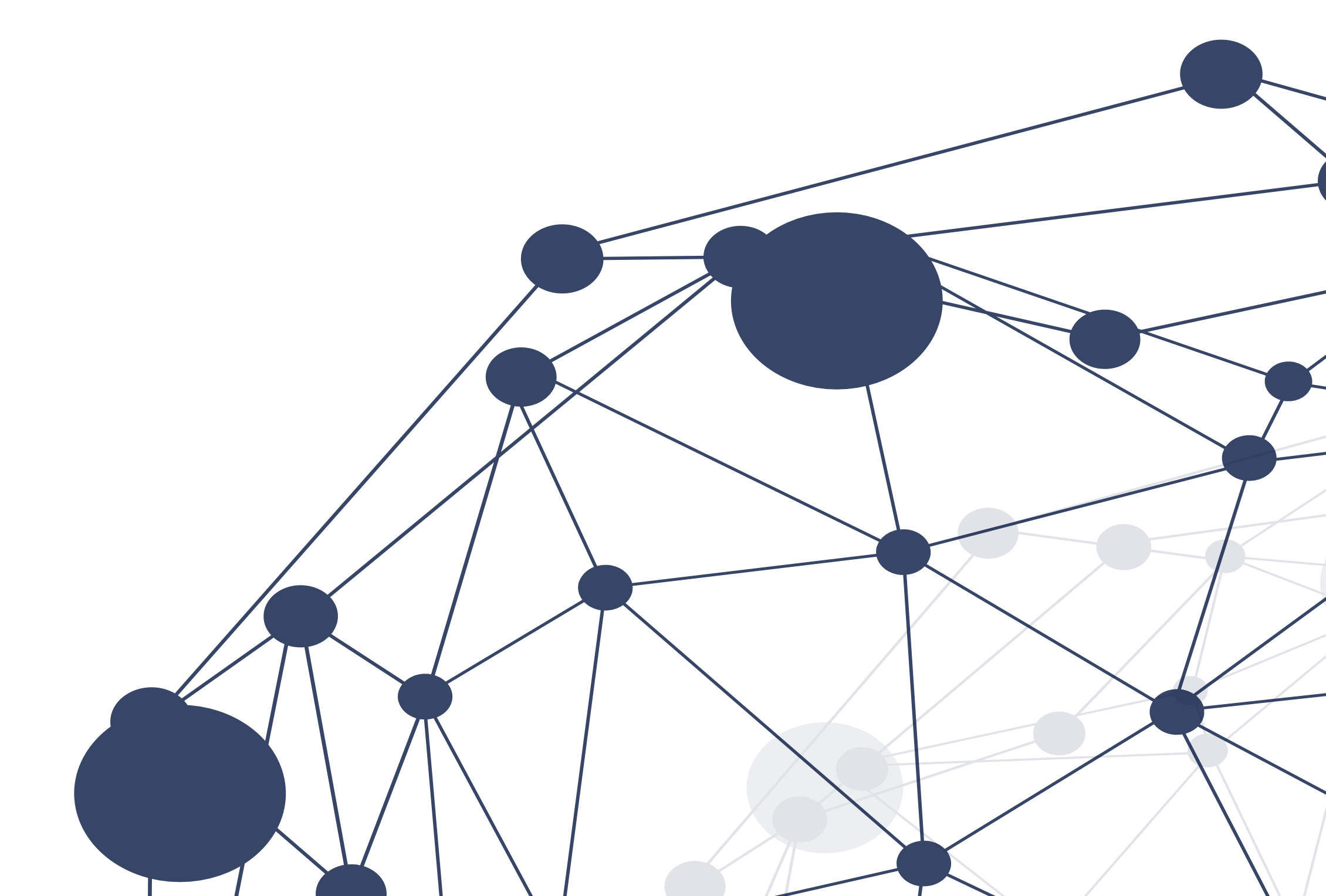

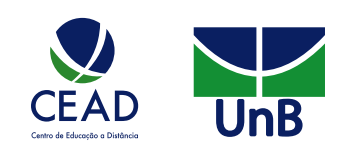

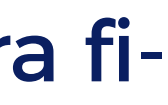

# APLICAÇÃO DO RECURSO SEB NO QUESTIONÁRIO

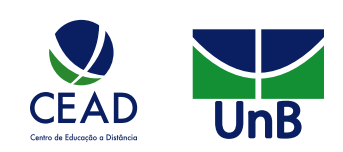

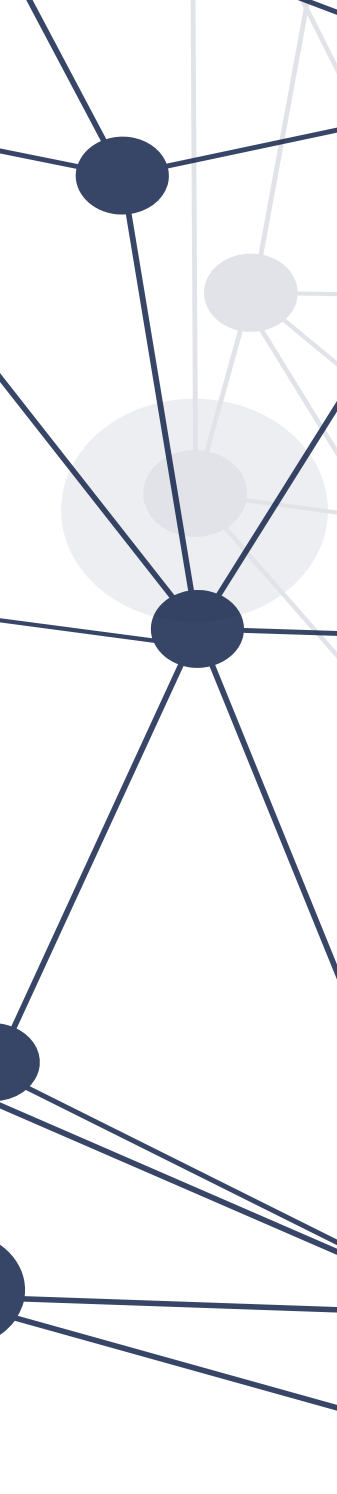

## POSSIBILIDADES

Você poderá fazer o processo de aplicação do recurso SEB de duas maneiras: 1) enquanto cria o questionário; ou 2) após o questionário já ter sido confeccionado.

### **1. ENQUANTO CRIA O QUESTIONÁRIO**

**PASSO 1:** Encontrar a disciplina

- a. Na barra superior, clique em "Meus cursos".
- b. Encontre sua disciplina e clique para acessá-la.

|            | UnB APR  | ENDER     |                             |
|------------|----------|-----------|-----------------------------|
| 倄 Início   | 🚯 Painel | 🛗 Eventos | 🖶 Meus Cursos               |
|            |          |           | Disciplina - Teste para cri |
|            |          |           |                             |
|            |          |           |                             |
|            | -0-      |           |                             |
| $\bigcirc$ |          |           |                             |

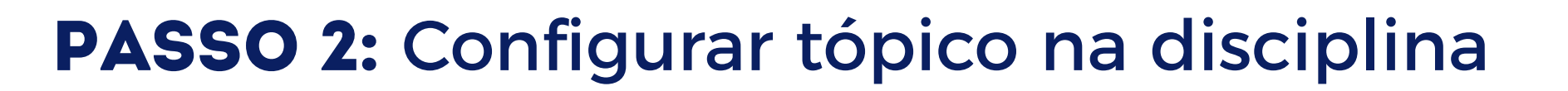

a. Antes de iniciar, vá até o canto superior direito e clique em "Ativar edição".

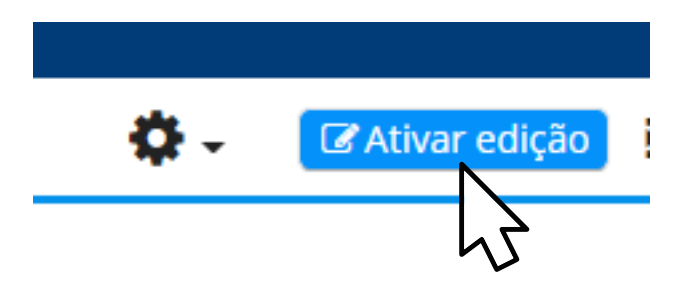

b. Escolha o tópico em que deseja adicionar o questionário e clique em "Adicionar uma atividade ou recurso".

| Tópico 1 🖉 | Editar                               |
|------------|--------------------------------------|
|            | + Adicionar uma atividade ou recurso |
|            |                                      |

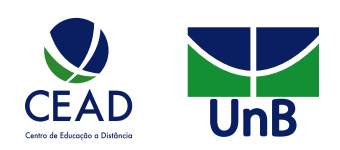

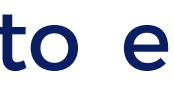

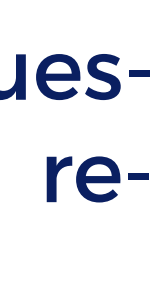

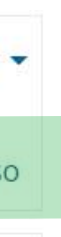

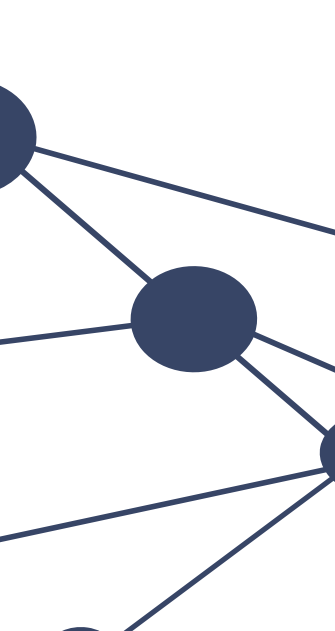

### **PASSO 3:** Acrescentar a atividade

### Encontre a atividade "Questionário" na aba "Atividades". Há duas maneiras de se fazer isso. conforme figura a seguir:

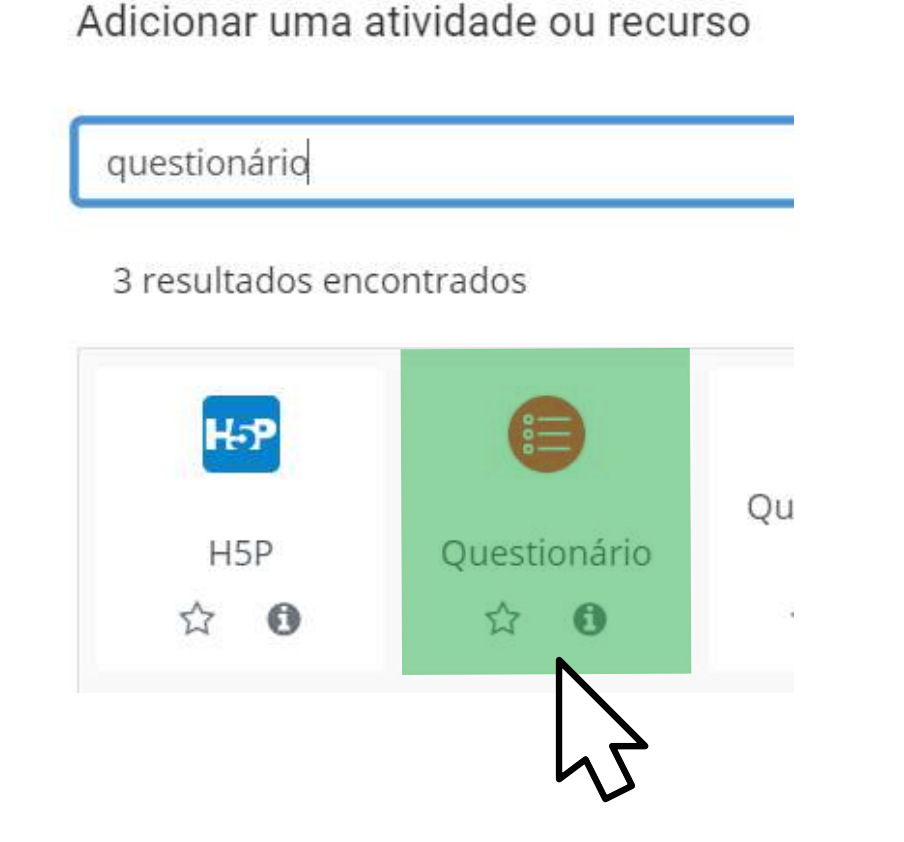

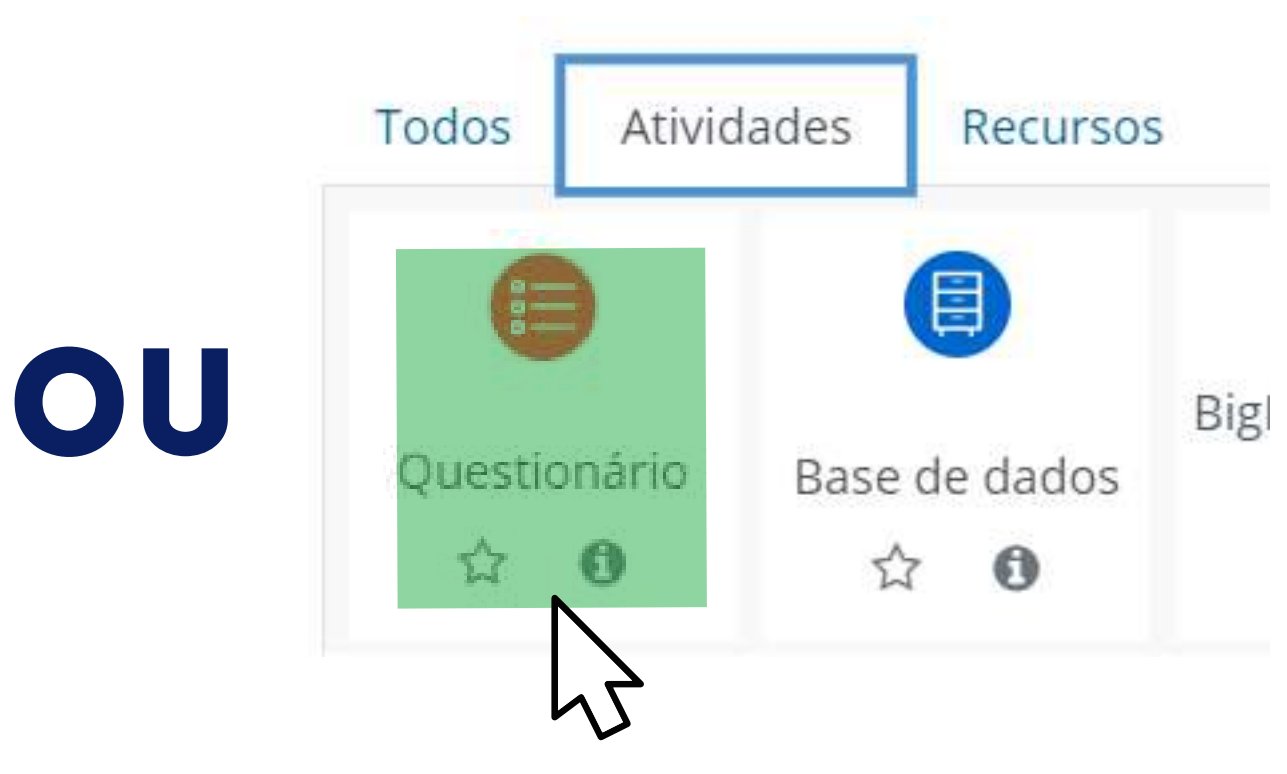

Você pode clicar no ícone de estrela para que o questionário fique salvo na aba "Favoritos", facilitando, assim, acessos futuros.

Ao clicar no ícone 🕕 , você poderá conhecer mais detalhes e possibilidades do uso dessa atividade.

### **PASSO 4:** Configurar a atividade

a. Acrescente um nome e uma descrição na atividade. Não se esqueça de falar aos estudantes que eles só poderão acessar o questionário se utilizarem o programa SEB, assim, informe o link para download. Fale, também, que o programa não funciona em smartphones, somente em computadores.

| <ul> <li>Geral</li> </ul> |                                                                                                    |
|---------------------------|----------------------------------------------------------------------------------------------------|
| Nome                      | PROVA 1 - (SEB)                                                                                                    |
| Descrição                 | $1 A \bullet B I  \bullet 1 = 0 \% \% $                                                                                                    |
|                           | Olá estudantes,<br>Marquem em seus calendários a data da dota.<br>Dia: XX/XX/XXXX<br>Horário: XX:XX                                                                                                    |
|                           | Importante: O aplicativo <b>"Safe Exam Browser"</b> deve estar instalado em seu computador. Após iniciar a prova, não poderá acessar nenhum outro software ou sites, até o termino da mesma. Caso ainda não tenha instalado, baixe de iniciar a prova, clique no link: https://safeexambrowser.org/download_en.html |
|                           | Exibir descrição na página do curso 🕜                                                                                                    |

### b. Logo abaixo, procure por "Safe Exam Browser" e solicite o uso do recurso.

- Aparência
- Safe Exam Browser
- Restrições extras nas tentativas

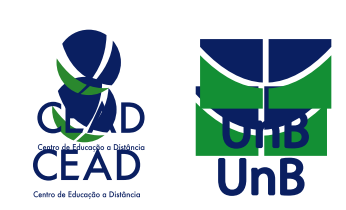

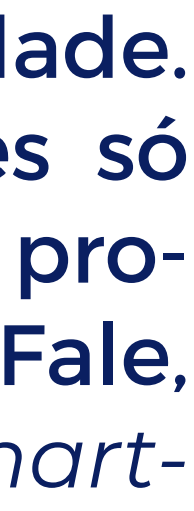

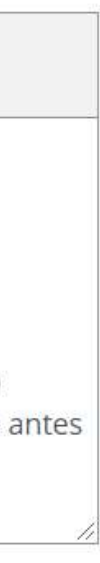

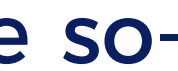

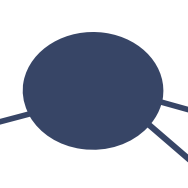

c. Veja que há três possibilidades de configuração para uso do recurso, conforme mostra a figura a seguir:

| <ul> <li>Safe Exam Browser</li> </ul> |     |                             |   |
|---------------------------------------|-----|-----------------------------|---|
| Require the use of Safe Exam          | 0   | Não                         | ٠ |
| Browser                               | 1   | Não                         |   |
|                                       |     | Yes – Configure manually    | N |
| Restrições extras nas                 | tei | Yes - Upload my own config  |   |
|                                       |     | Yes – Use SEB client config | ろ |

I - Yes - Configure manually/Sim - Configurar manua mente: nenhum modelo para a configuração do SE será usado, ou seja, você poderá configurá-lo manua mente.

II - Yes - Upload my own config/Sim - Subir minh própria configuração: você poderá carregar seu próprio arquivo de configuração do SEB. Aqui nessa opção, todas as configurações manuais, bem como o uso de modelos, serão desativados.

III - Yes - Use SEB cliente config/Sim - Use a configuração do cliente SEB: nessa opção, será utilizada a configuração genérica do programa, sem restrições específicas.

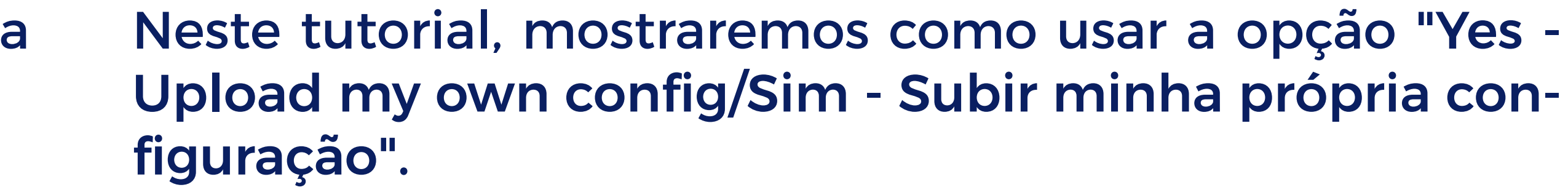

d. Ao selecionar essa opção, aparecerá o local para upload. Para adicionar arquivos, você pode clicar ou arrastar e soltar.

|                  | <ul> <li>Safe Exam Browser</li> </ul>  |   |                                                                 |
|------------------|----------------------------------------|---|-----------------------------------------------------------------|
|                  | Require the use of Safe Exam Browser   | 0 | Yes – Upload my own config 🗢                                    |
| al-<br>EB<br>al- | Upload Safe Exam Browser config file   | 0 | Tamanho máximo para arquivos: 100Mb, número máximo de anexos: 1 |
|                  | Show Safe Exam Browser download button | 0 | Sim +                                                           |
| ha               | Allowed browser exam keys              | 0 |                                                                 |

- e. É indicado guardar o documento dentro de uma pasta, a fim de que possa ser utilizado futuramente, caso seja adequado à atividade.

| Seletor de arquiv                                                                                                    | os 🛛                                                                                                    |
|----------------------------------------------------------------------------------------------------|----------------------------------------------------------------------------------------------------|
| n Arquivos do servidor<br>n Arquivos recentes<br>▲ Enviar um arquivo<br>n Arquivos privados<br>Wikimedia<br>n Content bank | Anexo Escolher Arquivo Nenhum arquivo escolhido Salvar como Autor Jean Vieira De Brito Escolha a licença |
|                                                                                                    | Enviar este arquivo                                                                                      |

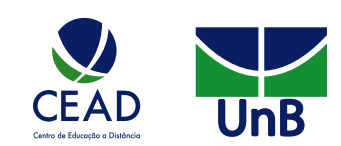

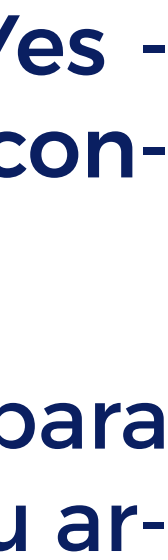

f. Selecione o arquivo criado anteriormente e clique em "Abrir".

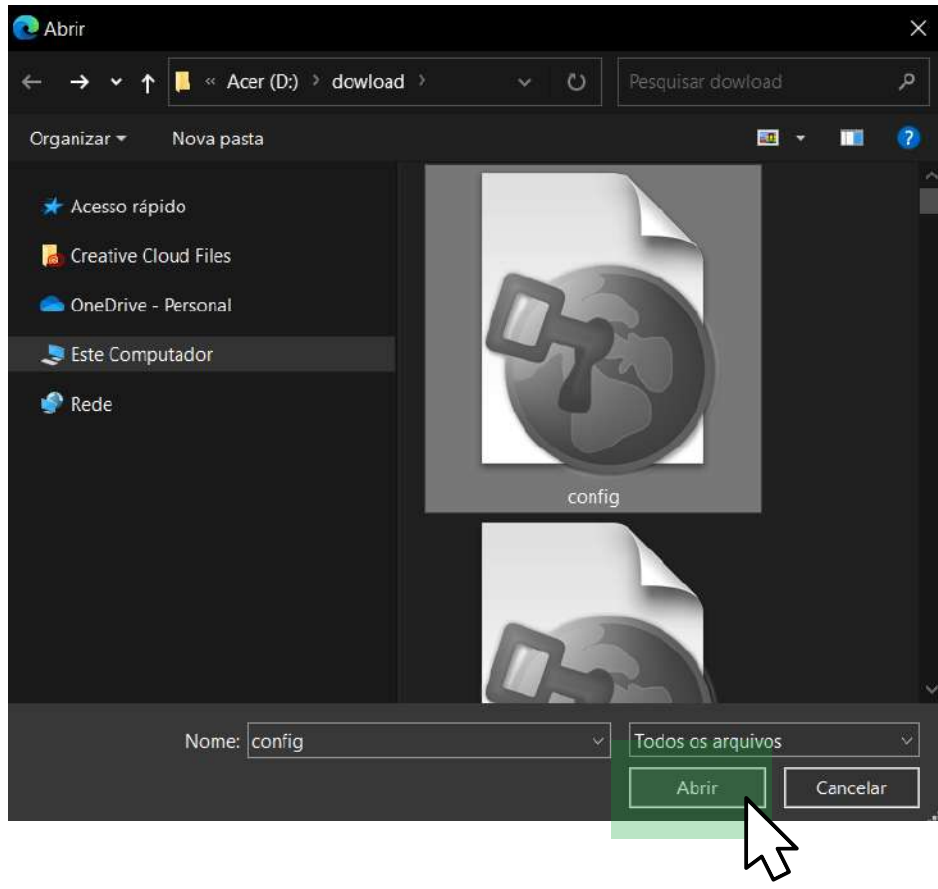

g. Agora, nomeie o arquivo, de modo que você possa identificá-lo facilmente no futuro. Para anexar. basta clicar em "Enviar este documento". Essa configuração poderá ser usada em outras atividades.

| Seletor de arquivo                                                                                                    | s                                                                                                    | ×        |
|----------------------------------------------------------------------------------------------------|----------------------------------------------------------------------------------------------------|----------|
| n Arquivos do servidor<br>Arquivos recentes<br>In Arquivos privados<br>In Arquivos privados<br>In Arquivos privados<br>In Content bank | Anexo Escolher Arquivo config.seb Salvar como Configuração padrão - SEB Autor Professor da matéria Escolha a licença 👔 Todos os direitos reservados Envíar este arquivo | <b>)</b> |
|                                                                                                    | 45                                                                                                    |          |

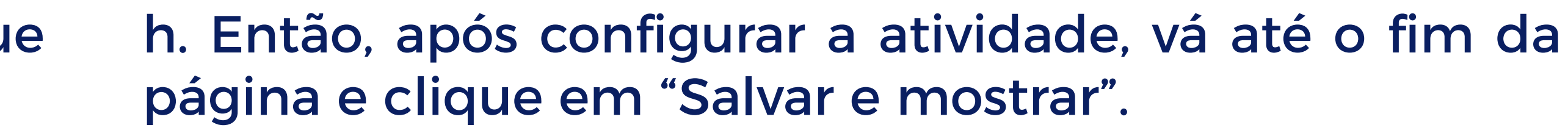

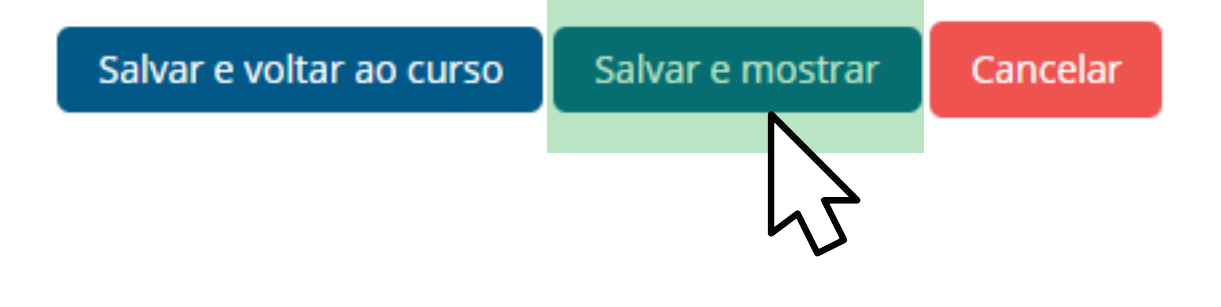

### 2. APÓS O QUESTIONÁRIO JÁ **TIVER SIDO CONFECCIONADO**

**PASSO 1:** Configurar tópico na disciplina

a. Entre na disciplina e, antes de editar o questionário, vá até o canto superior direito e clique em "Ativar edição".

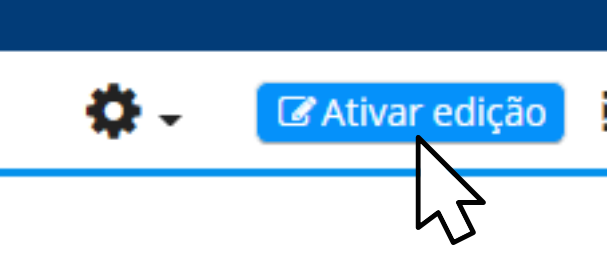

b. Escolha o tópico e a atividade que você deseja editar. Clique em "Editar" e, em seguida, escolha a opção "Editar configurações".

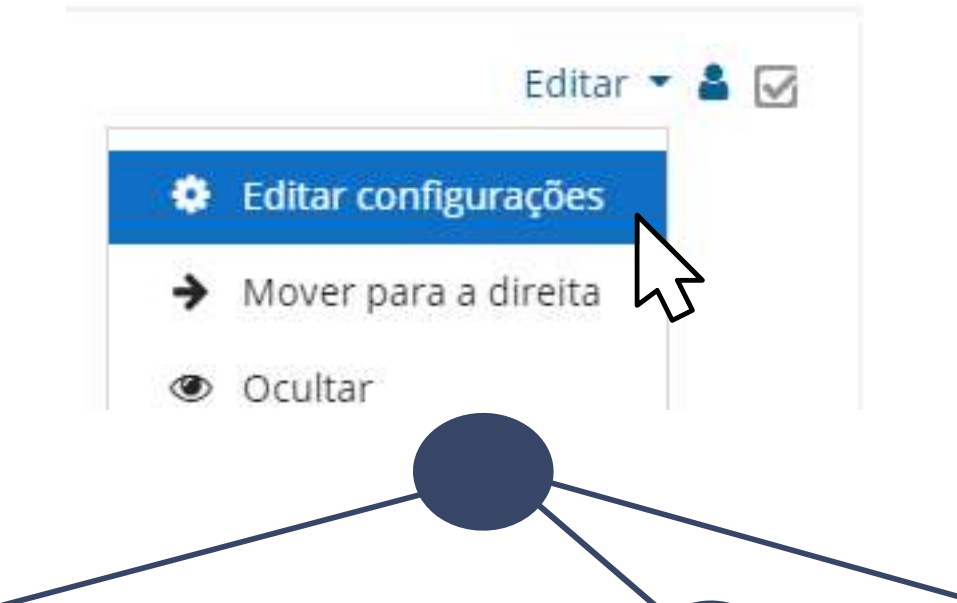

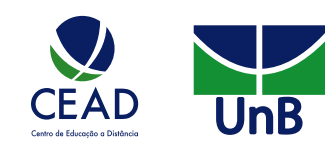

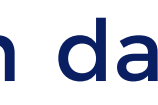

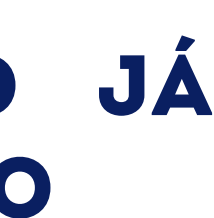

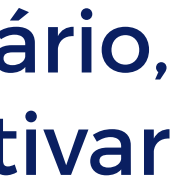

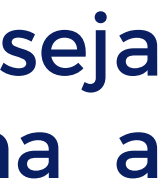

### **PASSO 2:** Acrescentar recurso SEB para o questionário **ANTES DE FAZER O UPLOAD:**

a. Após a descrição, procure por "Safe Exam Browser" e solicite o uso do recurso.

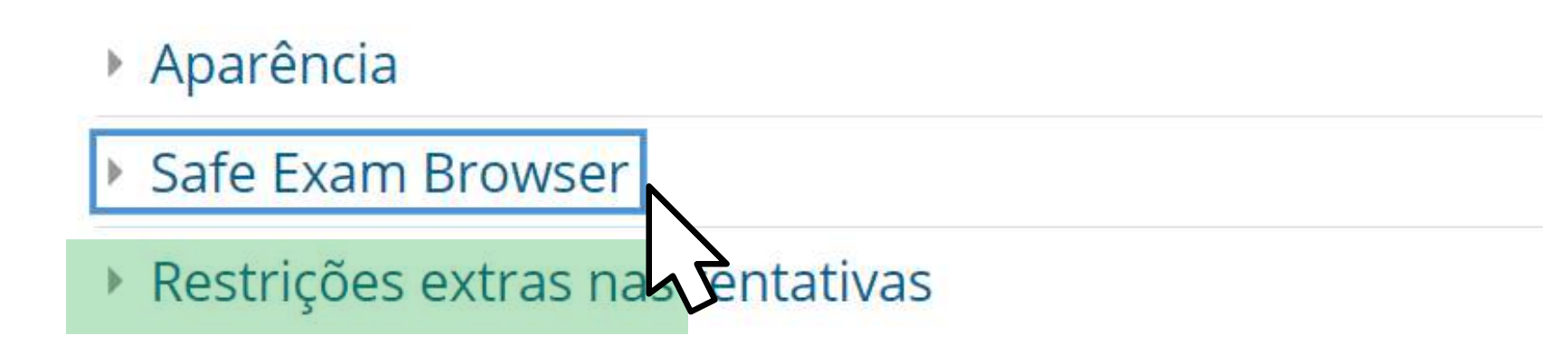

b. Veja que aparecerão três possibilidades de configuração para o uso do recurso. Selecione a opção "Yes -Upload my own config".

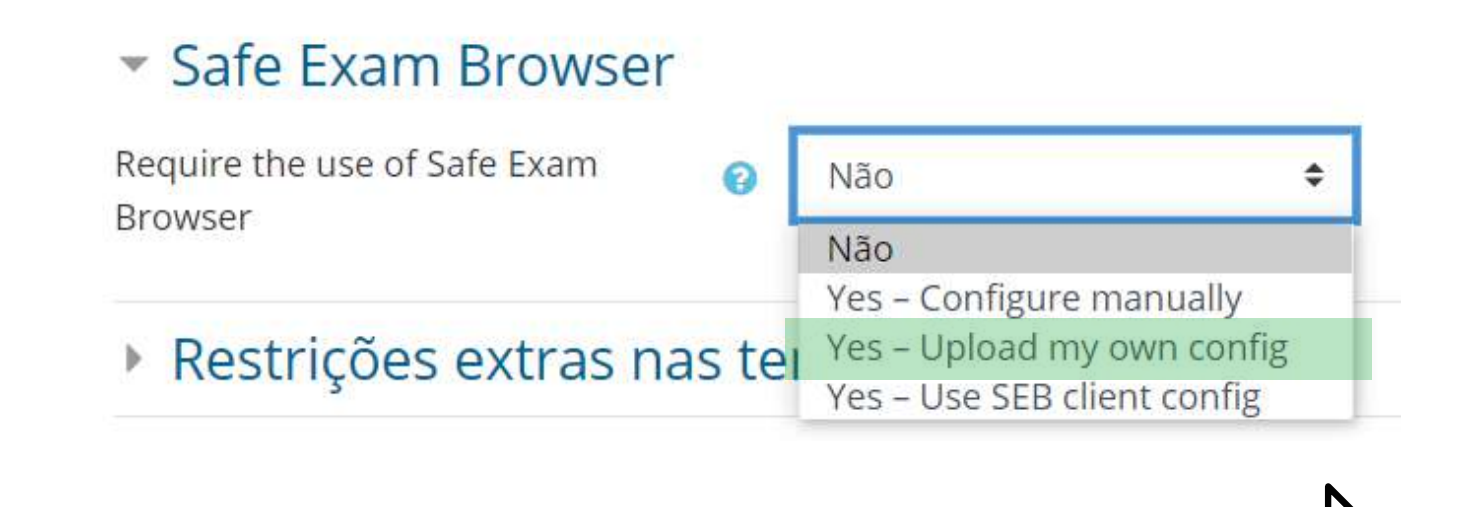

a. Vá até a página do questionário já configurado. Selecione e copie o *link* da página do questionário que você deseja gerenciar por meio do SEB.

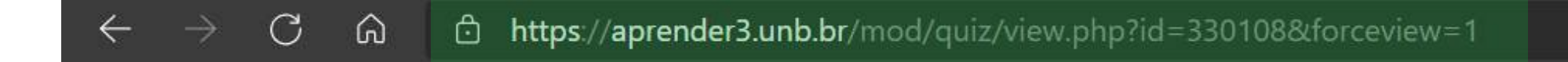

b. Abra o programa "Safe Exam Browser Tools" e siga os passos das "Configurações do SEB".

c. Após configurar e salvar o questionário no formato SEB, retorne à área "Safe Exam Browser", pois é lá que aparecerá o local para upload. Para adicionar os arquivos, você pode clicar ou arrastar e soltar.

| <ul> <li>Safe Exam Browser</li> </ul>  |   |                                                                           |
|----------------------------------------|---|---------------------------------------------------------------------------|
| Require the use of Safe Exam Browser   | 0 | Yes – Upload my own config 🗢                                              |
| Upload Safe Exam Browser config file   | 0 | Tamanho máximo para arquivos: 100Mb, número máximo de anexos: 1  Arquívos |
|                                        |   | Você pode arrastar e soltar arquivos aqui para adicioná-los.              |
|                                        |   | Tipos de arquivos aceitos:<br>Arquivo .seb                                |
| Show Safe Exam Browser download button | 0 | Sim 🕈                                                                     |
| Allowed browser exam keys              | 0 |                                                                           |
|                                        |   |                                                                           |

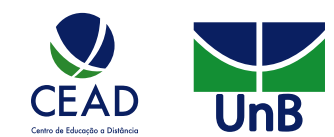

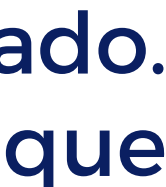

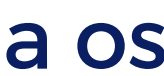

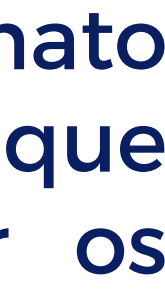

d. E indicado guardar o documento dentro de uma f. Agora, nomeie o arquivo, de modo que você possa pasta, a fim de que possa ser utilizado futuramente, identificá-lo facilmente no futuro. Para anexar, basta caso seja adequado à atividade. clicar em "Enviar este documento". Essa configuração poderá ser usada em outras atividades.

| Seletor de arquivo                                                                                                    | S I                                                                                                    |
|----------------------------------------------------------------------------------------------------|----------------------------------------------------------------------------------------------------|
| n Arquivos do servidor<br>n Arquivos recentes<br>▲ Enviar um arquivo<br>n Arquivos privados<br>④ Wikimedia<br>n Content bank | Anexo Escolher Arquivo Nenhum arquivo escolhido Salvar como Autor Jean Vieira De Brito Escolha a licença  Todos os direitos reservados |
|                                                                                                    |                                                                                                    |

e. Selecione o arquivo, configurado e criado anteriormente, e clique em "Abrir".

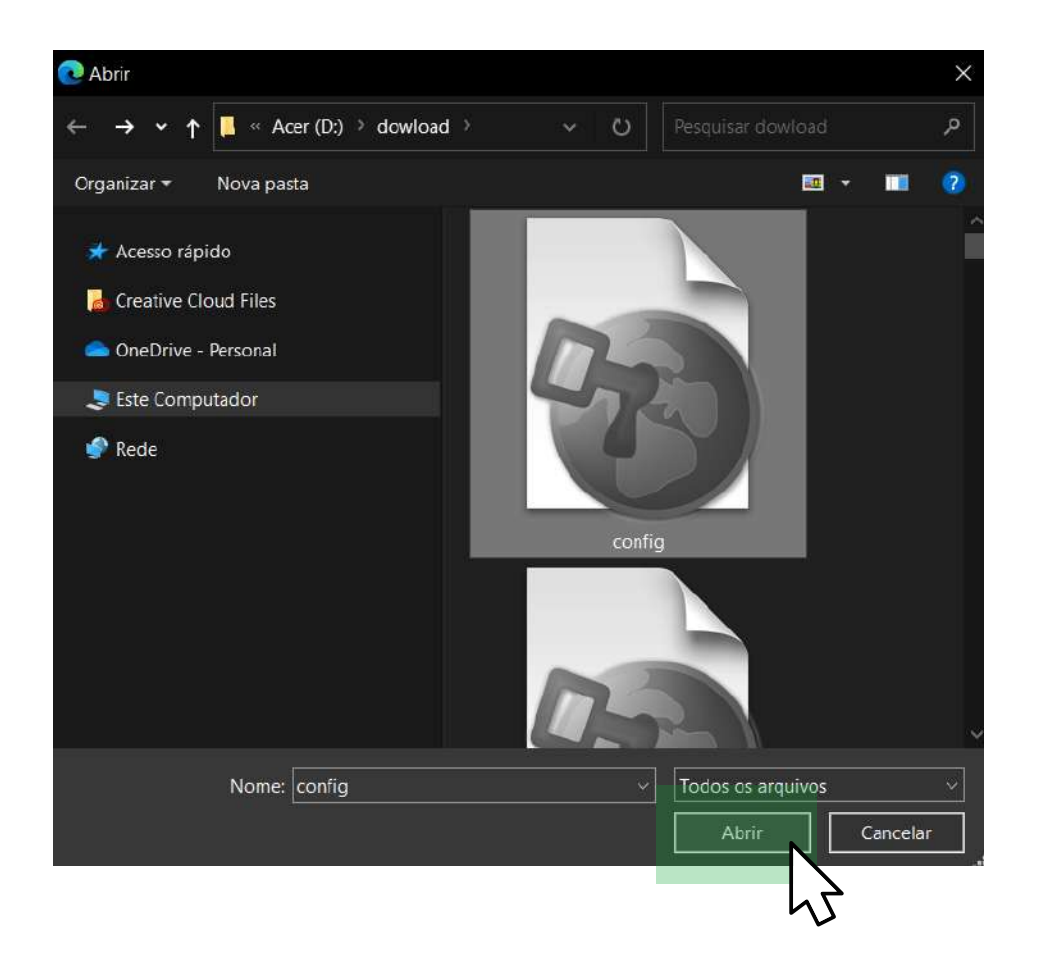

| 🖬 Arquivos do servidor     |                                |
|----------------------------|--------------------------------|
| fn Arquivos recentes       |                                |
| 🚵 Enviar um arquivo        | Anexo                          |
| 🖬 Arquivos privados        | Escolher Arquivo config.seb    |
| 🗐 Wikimedia 🕋 Content bank | Salvar como                    |
|                            | Configuração padrão - SEB      |
|                            | Autor                          |
|                            | Professor da matéria           |
|                            | Escolha a licença 🁩            |
|                            | Todos os direitos reservados 🗸 |
|                            | Enviar este arquivo            |

g. Então, após configurar a atividade, vá até o fim da página e clique em "Salvar e mostrar".

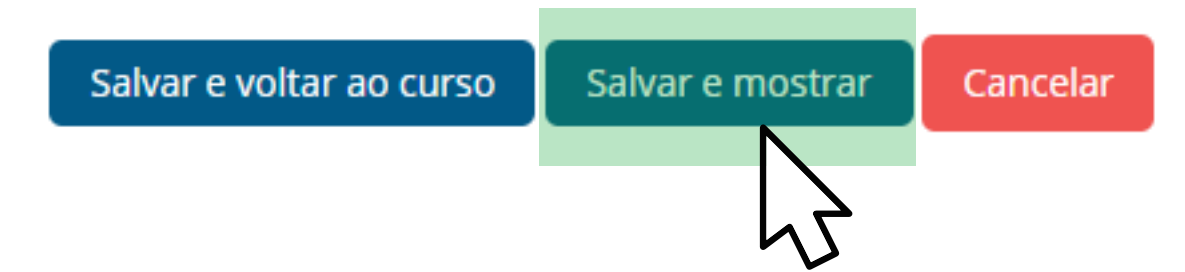

### **IMPORTANTE!**

Caso use a mesma configuração do SEB, atente-se às senhas e demais configurações utilizadas. Sugerimos que você anote as senhas antes de salvar as configurações.

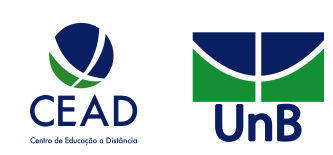

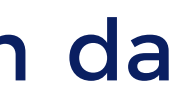

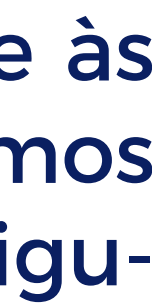

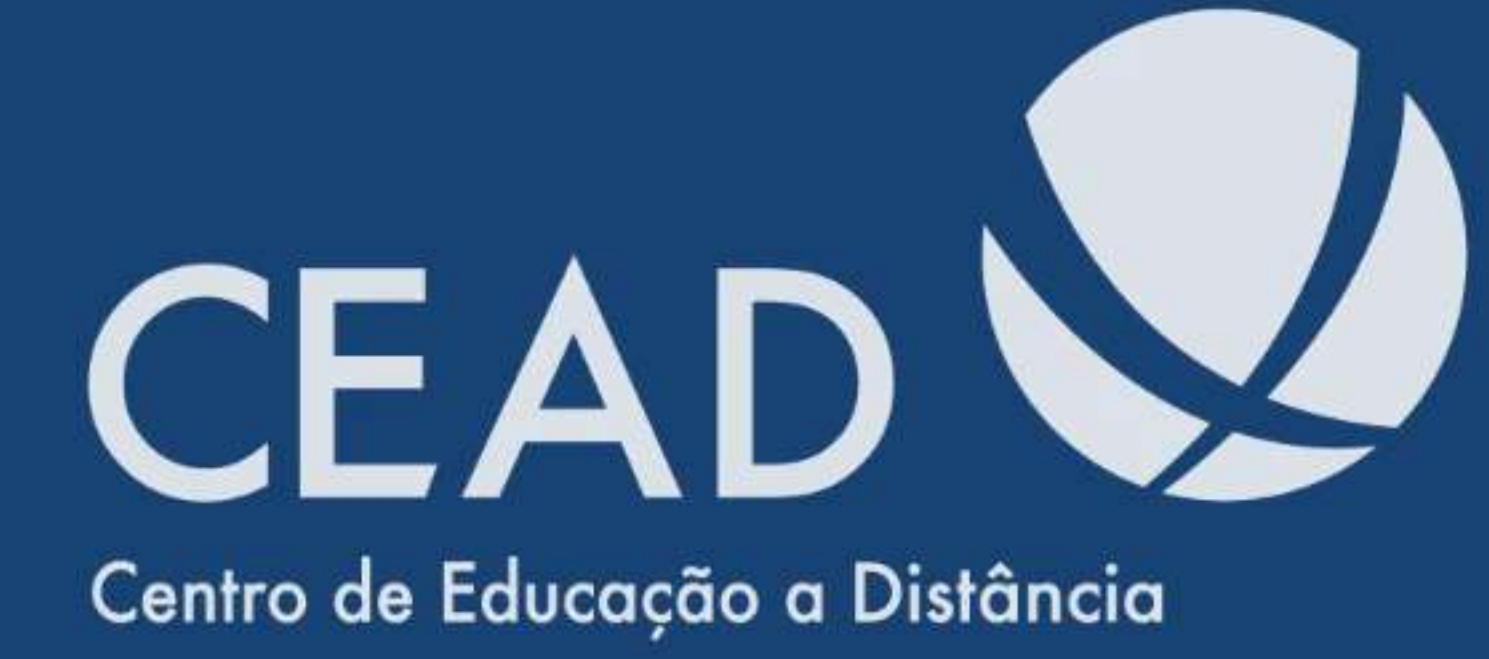

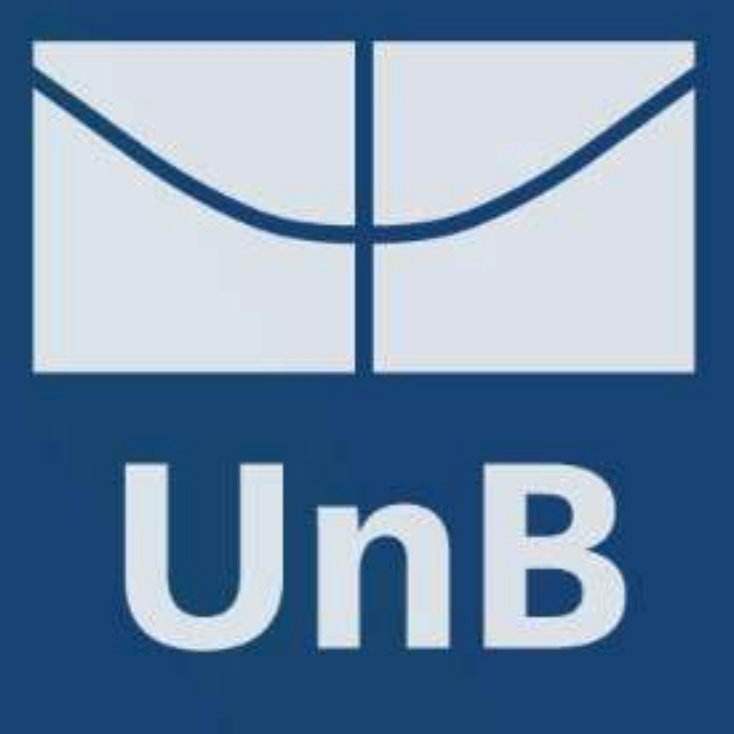